資料整理與檢誤經驗談

# 以 SPSS 程式進行不合理值檢誤

#### 蘇婉雯

數據資料檔的建立,必須包括資料 檢誤的工作才能算完成。嚴謹的資料檢 誤,可以增進資訊的正確性以及資料的 可用性。一般來說,資料發生錯誤的來 源可能來自於訪員、督導、過錄者或鍵 入資料者。不過,有些時候只是程式語 法錯誤,而造成資料錯誤的假象。基本 的資料檢誤工作包括:不合理值檢誤及 邏輯檢誤兩種。本期以 SPSS 統計軟體 介紹不合理值的檢誤工作。

大部份變項都有其合理的值域或 分佈,而超出這些值域、或落在合理分 佈以外的觀察值,往往起因於建檔過程 中發生的錯誤。一般而言,界外值 (Outlier)亦屬於不合理值。茲將整理工 作內容說明於下:

一、類別變項(Categorical Variables)

類別變項的合理數值應該是幾個 固定的類別代碼,包含研究者設計的 「跳答碼」、「遺漏值代碼」等。如果 類別變項的資料中有任何數值非屬這 些固定代碼,即為不合理值。研究者應 該查明這些不合理值的來源,並做適當 的修改或處理。

例1:【原始問卷】如下:

請問您父親的籍貫是

 市省閩南人
 本省国家人
 本省客家人
 大陸各省市
 原住民
 其他

表1-1【次數分配結果】如下:

| 3您父親的籍貫是哪裡? |
|-------------|
|-------------|

|       |       | Frequency | Percent | Valid Percent | Cumulative<br>Percent |
|-------|-------|-----------|---------|---------------|-----------------------|
| Valid | 0     | 86        | 4.4     | 4.4           | 4.4                   |
|       | 1     | 1424      | 72.7    | 72.7          | 77.0                  |
|       | 2     | 166       | 8.5     | 8.5           | 85.5                  |
|       | 3     | 236       | 12.0    | 12.0          | 97.6                  |
|       | 4     | 34        | 1.7     | 1.7           | 99.3                  |
|       | 5     | 2         | .1      | .1            | 99.4                  |
|       | 6     | 5         | .3      | .3            | 99.6                  |
|       | 7     | 7         | .4      | .4            | 100.0                 |
|       | Total | 1960      | 100.0   | 100.0         |                       |

從上面的次數分配結果表中,不容 易發現是否有不合理值存在,必須核對 問卷或過錄編碼簿之內容才能得知。如 果能在資料檔或程式中補上選項數值說 明(value label),則能夠輕易的找出不合 理值。

#### 【自撰語法】- 選項數值說明

value label

- a3 1 "本省閩南人" 2 "本省客家人" 3 "大陸各省市" 4 "原住民" 5 "其他"
  - 7 "不知道".

【點選視窗】- 選項數值說明

於SPSS 10.0版的Data Editor視窗中, 選擇「Variable View」頁面,點選該變 項之values欄,出現下面視窗並依序鍵 入選項數值說明。

圖1. 點選視窗之選項數值說明

| Value Labels |                                                                     | ? ×    |
|--------------|---------------------------------------------------------------------|--------|
| Valas Labal  | ·                                                                   | OK     |
| Valgat       | 7                                                                   | Causel |
| Antif Taser  | Li stratione i s                                                    | Beip   |
| Deres 1      | 1 - 平看描容至人。<br>2 - "本看描容子人"<br>3 - "大陸省省市"<br>4 - "原住民"<br>5 - "其他" |        |

建立選項數值說明後,再執行次數分 配分析,可得結果如表1-2:

表1-2

|       |                    | Frequency | Percent | Valid Percent | Cumulative<br>Percent |
|-------|--------------------|-----------|---------|---------------|-----------------------|
| Valid | 0                  | 86        | 4.4     | 4.4           | 4.4                   |
|       | <sub>1</sub> 本省閩南人 | 1424      | 72.7    | 72.7          | 77.0                  |
|       | 2 本省客家人            | 166       | 8.5     | 8.5           | 85.5                  |
|       | 3 大陸各省市            | 236       | 12.0    | 12.0          | 97.6                  |
|       | 4 原住民              | 34        | 1.7     | 1.7           | 99.3                  |
|       | <sub>5</sub> 其他    | 2         | .1      | .1            | 99.4                  |
|       | 6                  | 5         | .3      | .3            | 99.6                  |
|       | <sub>7</sub> 不知道   | 7         | .4      | .4            | 100.0                 |
|       | Total              | 1960      | 100.0   | 100.0         |                       |

顯然「0」、「6」對於這個變項而言 都是不合理的界外值。而「7」是原計 畫設計的「不知道」編碼,單從問卷中 無法得知此編碼。其中,選「6」的人 很少,只有兩名,可能是過錄員或鍵入 資料者所發生的錯誤;而「0」,則可能 為「跳答+遺漏值」混合使用的代碼, 該研究沒有明確定義「0」並區分跳答 及遺漏值的結果。一般而言,資料檔中 亦需要建立跳答、遺漏值等特殊編碼的 選項數值說明。

類別變項的不合理檢誤,最方便的 方法就是執行「次數分配」。只要將該 變項做「次數分配」,則資料的值域、 分佈就會一覽無遺。如果需要進一步檢 誤可疑資料的編號(ID),則需再配合其 他程式。下面以 SPSS 語法說明如何挑 出不合理值。

《步驟一》執行次數分配分析

## 【自撰語法】

可以利用「Frequencies

Variable=varname1」語法執行。

#### 【點選選單】

選取「Analyze Descriptive Statistics Frequencies」再點選要分析的變項 名稱

《步驟二》挑出可疑值的 ID

#### 【自撰語法】

可以透過下列語法,將可疑值及其 ID 列出。

Temporary.

Select If Any(Varname1, n1,n2,..). List id Varname1.

#### 【點選選單】

可以點選「Data Select Cases」再到 對話視窗中設定條件,即可使工作中 的資料檔僅剩下篩選過、符合條件的 觀察值。此時,點選「Analyze Descriptive Statistics Frequencies」, 再選定「ID」等編碼變項,即可得到 可疑值的 ID 清單。

此外,有關年齡、年度、月份、小 孩數 等變項,皆因題目與受訪者的不 同,而有不同的合理值域。

二、連續性變項

檢查連續性變項的基本方法,可以

由簡單的描述性統計值(平均值、標準 差、極大值、極小值)、分佈圖等幾方面 來看。

例 2-1:以下舉一般性的觀念為範例:

以平均值而言,某社區青年收縮壓 平均值只有 70 mmHg,並不符合一般 生理分佈。 以標準差而言,某社區青年收縮壓 標準差高達 50 mmHg,亦不符合一般 文獻的記載。

以極大值和極小值來看,學童身 高落在80到170公分以外者,亦不符 合學童正常生理狀態。

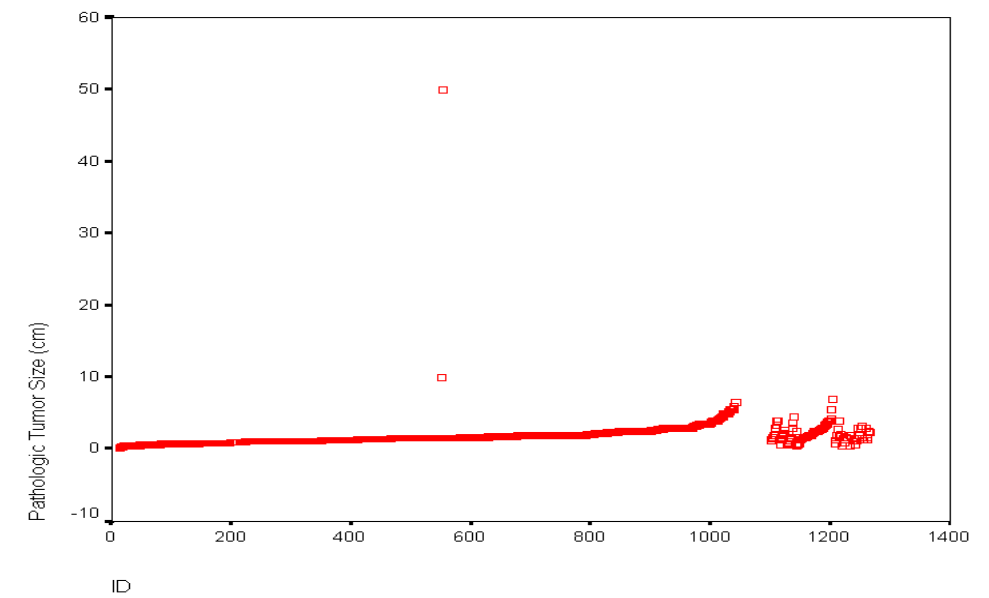

圖 2:本例以分佈圖來檢查界外值,資料為 SPSS 軟體所附的資料範例。

從圖 2 的分佈看出遠離集中分佈的 觀察值(outlier)。上述為一個腫瘤直徑的 散點分佈圖,我們可以看出有兩個點各 為 10 公分、50 公分左右,遠遠離開一 般腫瘤大小的分佈範圍。其資料的正確 性值得查驗。

如果這是一個罕見的病例、嶄新的 發現,也必須建立在資料正確性無庸置 疑的基礎上!所以,資料檢誤是量化研 究重要的程序之一。

### 【自撰語法】

可以使用「EXAMINE VARIABLES = varname/PLOT =BOXPLOT.」語法,即可同時得 到詳盡的描述性統計值(包括:平 均值、標準差、峰度、偏度、極 大值、極小值、樣本數等),以 及箱型圖(box plot)。另外,可以 依照專業知識設定連續變項合理

## 的值域,做界外值檢誤,語法如 下:

Temporary.

Select if (varname<100 or

varname>500).

List id var.

如此可將varname這個變項超過 500或低於100者全列到output檔 中,並將ID一併列出,方便查明。

## 【點選選單】

可以點選「Analyze Descriptive Statistics Explore」,將要分析的 變項選至「Dependent List」中, 計算平均值、標準差、極大值、 極小值、樣本數;再點選「Graphs Boxplot」(設定 Summaries of separate variables),可得到箱型圖。

在上述方法中所挑出的個案編 號,應詳細檢查原始回卷的內容後,將 錯誤的資料更正,整個不合理值檢查的 工作才告完成。如果資料鍵入時發生錯 誤,而錯誤的資訊仍在合理值範圍中, 則相當不容易找出。這就是為什麼需要 double key in 後再核對兩資料檔是否一 致。嚴謹的資料整理工作,可以早期發 現資料的錯誤,並早期修改,以免影響 分析結果。不合理值檢查工作更應該於 邏輯檢查之前先執行。在下一期通訊 中,我們將介紹如何以 SPSS 進行邏輯 檢查的方法,敬請期待。

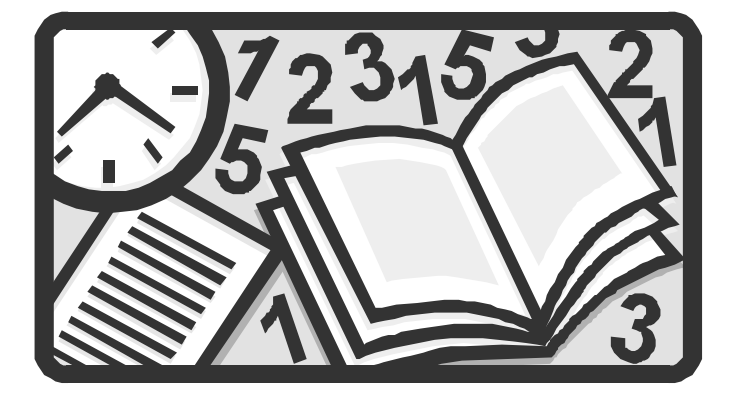